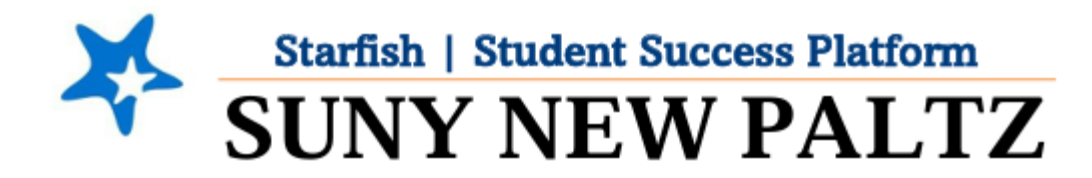

### Instructions for Completing Student Progress Surveys

Enrollment Census/Early Alert Survey

### **Table of Contents**

| Welcome to Starfish <sup>®</sup> at SUNY New Paltz!          | . 2 |
|--------------------------------------------------------------|-----|
| Completing the Enrollment Conque/Early Alert Pregress Survey | 2   |
| Completing the Enrollment Census/Early Alert Progress Survey | .3  |
| Submitting a BLANK Progress Survey                           | . 6 |

# Welcome to Starfish <sup>®</sup> at SUNY New Paltz!

Starfish is an easy-to-use platform that gives you the opportunity to connect on another level to help improve student success and persistence.

Everyone has a role in student success at SUNY New Paltz!

Helping our students be successful is a team effort. Depending on your role within the institution, however, you will likely have very specific priorities and goals in mind when you think about how best to support your students. Starfish works best when all members of our institution work together to address students' specific needs.

Getting started is easy!

#### **Login Directions:**

- 1. Sign in to my.newpaltz.edu
- 2. Click the "Starfish" link under "Resources" (left-hand column)

Starfish will automatically display all your assigned advisees and students enrolled in your courses. You can raise alerts (flags, kudos, & referrals) about students, review alerts that have been raised about your students, and provide additional information.

## Completing the Enrollment Census/Early Alert Progress Survey

- 1. Login to Starfish
- 2. Your main screen will show "Outstanding Progress Surveys"
- 3. Select the link to start the survey

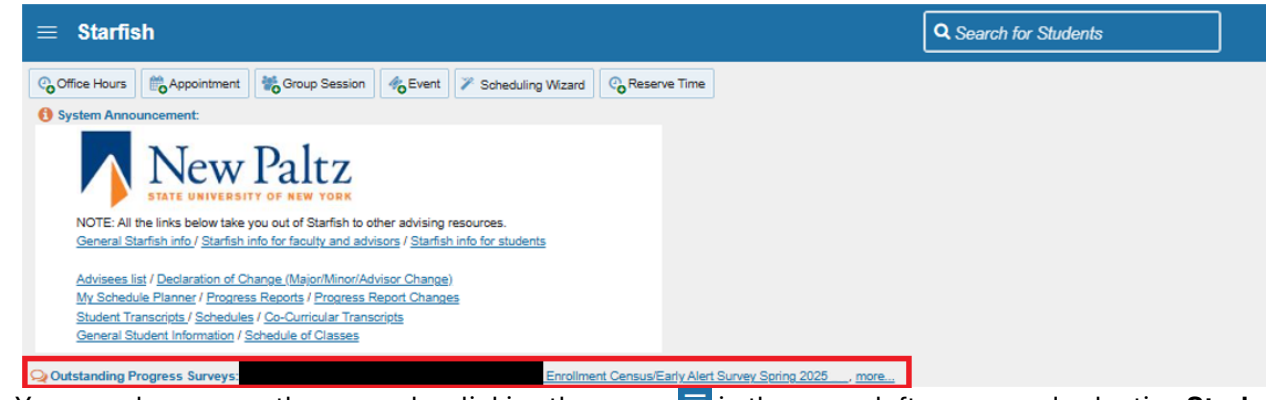

NOTE: You can also access the survey by clicking the **menu** in the upper left corner and selecting **Students** and then **Progress Surveys**.

|        |                | ×                                       |                 |             |
|--------|----------------|-----------------------------------------|-----------------|-------------|
|        |                |                                         |                 |             |
|        |                |                                         |                 |             |
|        |                | ~                                       |                 |             |
| •      |                |                                         |                 |             |
| Ħ      | Home           |                                         |                 |             |
|        | Appointments   | $\checkmark$                            |                 |             |
|        | Circle 4       |                                         |                 |             |
| *      | Students       | $\sim$                                  |                 |             |
| ≞      | Services       |                                         |                 |             |
| ~      |                |                                         |                 |             |
| ?      | Help           |                                         |                 |             |
| Privad | cy Policy      |                                         |                 |             |
| Terms  | of Use         |                                         |                 |             |
| ≡ s    | tarfish        |                                         |                 |             |
| м      | Y STUDENTS     | TRACKING                                | STUDENT SURVEYS | ATTENDANCE  |
|        |                | - A A A A A A A A A A A A A A A A A A A | STODENT SORVETS | Alteroative |
| Flag   | Referral Co-Do | Kudos ho Success Plan                   | Message Ronote  |             |

| MY STUDENTS                                                                                                    | TRACKING                                                                                                    | STUDENT SURVEYS                                                                                                    | ATTENDANCE                                                                                                    | PROGRESS SURVEYS (15)                                                                                                    |
|----------------------------------------------------------------------------------------------------|----------------------------------------------------------------------------------------------------|----------------------------------------------------------------------------------------------------|----------------------------------------------------------------------------------------------------|----------------------------------------------------------------------------------------------------|
| Progress Surv                                                                                                    | veys                                                                                                    |                                                                                                    |                                                                                                    |                                                                                                    |
|                                                                                                    |                                                                                                    |                                                                                                    |                                                                                                    | Column Headers                                                                                                    |
| hoose Survey                                                                                                    |                                                                                                    | Δ                                                                                                    |                                                                                                    | Never attended or never<br>engaged in any course work                                                                                                    |
|                                                                                                    |                                                                                                    |                                                                                                    |                                                                                                    | This is a census item: Raise this flag for<br>students who have never attended your course<br>(for fully seated/hybrid/hyfiex courses) or never<br>engaged in any course work (for online<br>courses). PLEASE NOTE: Students will receive<br>a copy of any notes or comments submitted                                                                                                    |
| UE January 21, 2025 at 10                                                                                                    | OD FM                                                                                                    |                                                                                                    |                                                                                                    | when you raise this flag.<br>This flag is visible to the student.                                                                                                    |
|                                                                                                    |                                                                                                    |                                                                                                    |                                                                                                    |                                                                                                    |
| implete the Spring 2025 Enror<br>Invey. Please be aware stud                                                                                                    | TIL YOU HAVE ENTERED FEEDBAC<br>oliment Census/Early Alert survey. Clic<br>lents can view the comments you p                                                           | K FOR ALL STUDENTS. Thank yo<br>ck here to find step-by-step instruct<br>rovide. Your feedback and detailed                                                     | ou for taking time to<br>ions on completing the<br>I comments will be un <u>More</u><br>Q Search <b>1</b>                                                                                                    | Exhibits one or more area of<br>academic concern<br>This is the early alert item: Raise this flag for<br>any number of academic related concerns -<br>Attendance concerns, Low Quiz/Test scores,                                                                                                    |
| Involution of the spring 2025 Environment of the spring 2025 Environment of the spring 2025 E | TIL YOU HAVE ENTERED FEEDBAC<br>ollment Census/Early Alert survey. Clic<br>lents can view the comments you p                                                           | K FOR ALL STUDENTS. Thank yo<br>ck <u>here</u> to find step-by-step instruct<br>rovide. Your feedback and detailed                                              | ou for taking time to<br>tions on completing the<br>d comments will be un <u>More</u><br>Q Search   <b>1</b>                                                                                                    | Exhibits one or more area of<br>academic concern This is the early alert item: Raise this flag for<br>any number of academic related concerns -<br>Attendance concerns, Low Cuiz/Test scores,<br>Missing/Late Assignments, etc. Please indicate<br>in the comments which is the biggest concern                                                                                                    |
| mplete the Spring 2025 Enror<br>rvey. Please be aware stud                                                                                                    | IL YOU HAVE ENTERED FEEDBAC<br>oliment Census/Early Alert survey. Clic<br>lents can view the comments you p<br>Never attended or never engaged<br>in any course work   | K FOR ALL STUDENTS. Thank yo<br>ck here to find step-by-step instruct<br>rovide. Your feedback and detailed<br>Exhibits one or more area of<br>academic concern | ou for taking time to<br>ions on completing the<br>It comments will be un <u>More</u><br>Q, Search<br>Off to a Great Start!                                                                                                 | Exhibits one or more area of academic concern This is the early alert item: Raise this flag for any number of academic related concerns - Attendance concerns, Low Quiz/Test scores, Missing/Late Assignments, etc. Please indicate in the comments which is the biggest concern for this student (as applicable). PLEASE NOTE: Students will receive a copy of any notes or                                                                                                    |
| Please be aware stud                                                                                                    | IL YOU HAVE ENTERED FEEDBAC<br>oliment Census/Early Alert survey. Clic<br>lents can view the comments you p<br>Never attended or never engaged<br>in any course work   | K FOR ALL STUDENTS. Thank yo<br>ck here to find step-by-step instruct<br>rovide. Your feedback and detailed<br>Exhibits one or more area of<br>academic concern | ou for taking time to<br>tions on completing the<br>I comments will be un <u>More</u><br>Q Search<br>Off to a Great Start!                                                                                                  | Exhibits one or more area of academic concern This is the early alert item: Raise this flag for any number of academic related concerns - Attendance concerns, Low Quiz/Test scores, Missing/Late Assignments, etc. Please indicate in the comments which is the biggest concern for this student (as applicable). PLEASE NOTE: Students will receive a copy of any notes or comments submitted when you raise this flag. This flag is visible to the student.                                                                                                    |
| Nome                                                                                                    | IL YOU HAVE ENTERED FEEDBAC<br>oilment Census/Early Alert survey. Clic<br>lents can view the comments you p<br>Never attended or never engaged<br>in any course work   | K FOR ALL STUDENTS. Thank yo<br>ck here to find step-by-step instruct<br>rovide. Your feedback and detailed<br>Exhibits one or more area of<br>academic concern | ou for taking time to<br>tions on completing the<br>it comments will be us <u>More</u><br>Q Search (1)<br>Off to a Great Start!                                                                                             | <ul> <li>Exhibits one or more area of academic concern</li> <li>This is the early alert item: Raise this flag for any number of academic related concerns - Attendance concerns, Low Cuiz/Test scores, Missing/Late Assignments, etc. Please indicate in the comments which is the biggest concern for this student (as applicable). PLEASE NOTE: Students will receive a copy of any notes or comments submitted when you raise this flag.</li> <li>This flag is visible to the student.</li> <li>★ Off to a Great Start!</li> <li>This is an early alert item: Use this kudos to recornice students win base started off the</li> </ul>                                                               |
| Nome                                                                                                    | IL YOU HAVE ENTERED FEEDBAC<br>oilment Census/Early Alert survey. Clici<br>lents can view the comments you p<br>Never attended or never engaged<br>in any course work  | K FOR ALL STUDENTS. Thank yo<br>ck here to find step-by-step instruct<br>rovide. Your feedback and detailed<br>Exhibits one or more area of<br>academic concern | ou for taking time to<br>tions on completing the<br>i comments will be un <u>More</u><br>Q Search<br>Off to a Great Start<br>United Start                                                                                   | <ul> <li>Exhibits one or more area of academic concern</li> <li>This is the early alert item: Raise this flag for any number of academic related concerns. Attendance concerns, Low Caliz/Test scores, Missing/Late Assignments, etc. Please indicate in the comments which is the biggest concern for this student (as applicable), PLEASE NOTE: Students will receive a copy of any notes or comments submitted when you raise this flag.</li> <li>This flag is visible to the student.</li> <li>★ Off to a Great Start!</li> <li>This is an early alert item: Use this kudos to recognize students who have started off the semester well.</li> <li>This kudos is visible to the student.</li> </ul> |
| Name                                                                                                    | IL YOU HAVE ENTERED FEEDBAC<br>oilment Census/Early Alert survey. Clic<br>lents can view the comments you p<br>Never attended or never engaged<br>in any course work   | K FOR ALL STUDENTS. Thank yc<br>ck here to find step-by-step instruct<br>rovide. Your feedback and detailed<br>Exhibits one or more area of<br>academic concern | ou for taking time to<br>tions on completing the<br>d comments will be un <u>More</u><br>Q Search<br>Off to a Great Start!                                                                                                  | <ul> <li>Exhibits one or more area of academic concern</li> <li>This is the early alert item: Raise this flag for any number of academic related concerns. Attendance concerns, Low Quiz/Test cores, Missing/Late Aasignments, etc. Please indicate in the comments which is the biggest concern for this student (as applicable), PLEASE NOTE: Students will receive a copy of any notes or comments submitted when you raise this flag.</li> <li>This flag is visible to the student.</li> <li>It off to a Great Start!</li> <li>This is an early alert item: Use this kudos to recognize students who have started off the semester well.</li> <li>This kudos is visible to the student.</li> </ul>  |
| Name                                                                                                    | IL YOU HAVE ENTERED FEEDBAC<br>ooliment Census/Early Alert survey. Clici<br>fents can view the comments you p<br>Never attended or never engaged<br>in any course work | K FOR ALL STUDENTS. Thank yy<br>ck here to find step-by-step instruct<br>rovide. Your feedback and detailed<br>Exhibits one or more area of<br>academic concern | ou for taking time to<br>tions on completing the<br>d comments will be unified in More<br>Q Search 1<br>Off to a Great Start<br>0<br>0<br>0<br>0<br>0<br>0<br>0<br>0<br>0<br>0<br>0<br>0<br>0<br>0<br>0<br>0<br>0<br>0<br>0 | ▶ Exhibits one or more area of academic concern This is the early alert item: Raise this flag for any number of academic related concerns. I dow Quiz/Test scores, Missing/Late Assignments, etc. Please indicate in the comments which is the biggest concern for this student (as applicable). PLEASE NOTE: Students will receive a copy of any notes or comments submitted when you raise this flag. This flag is visible to the student. ★ Off to a Great Start! This is an early alert item: Use this kudos to recognice students who have started off the semester well. This kudos is visible to the student.                                                                                    |

- 4. Complete your assigned Progress Surveys:
  - A. Use this drop down to select the course section for which you are completing the survey.
  - B. Displays the title and course information for the selected survey and its due date.
  - C. Displays the instructions for the survey.
  - D. Displays further details on the columns in the survey.
  - E. Check the appropriate box(es) for each student. Comments on survey items may be required based on the survey. If they are optional, click the + to open a field to enter your comments. **NOTE:** If none of the items apply for a particular student, you are not required to check any boxes and can move on to the next student.

| Name     | Never attended or never engaged in any<br>course work | Exhibits one or more area of academic<br>concern | Off to a Great Start! |
|----------|-------------------------------------------------------|--------------------------------------------------|-----------------------|
| <b>A</b> | E •                                                   | <b>—</b>                                         |                       |
| <b>A</b> |                                                       |                                                  |                       |
| <b>A</b> |                                                       |                                                  |                       |
| <b>A</b> |                                                       |                                                  |                       |
| <b>A</b> |                                                       |                                                  |                       |

- F. Select RESET if you would like to clear ALL the work you've completed so far and start over.
- G. When you have finished providing feedback for all students for the selected course, select **SUBMIT**. You will be unable to re-access the survey once completed.
  - Selecting SUBMIT will submit the progress survey for all students in the entire class section.
- 5. A confirmation message displays indicating you have successfully submitted the survey. If you have additional surveys to complete, you will be prompted to proceed to the next survey.

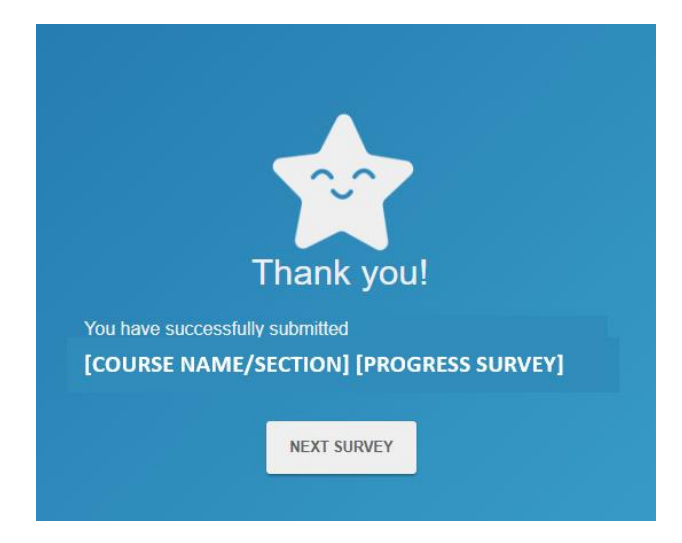

### Submitting a BLANK Progress Survey

If you are co-teaching a course, or are not the primary instructor for a course, please complete a BLANK report.

- 1. Login to Starfish
- 2. Your main screen will show "Outstanding Progress Surveys"

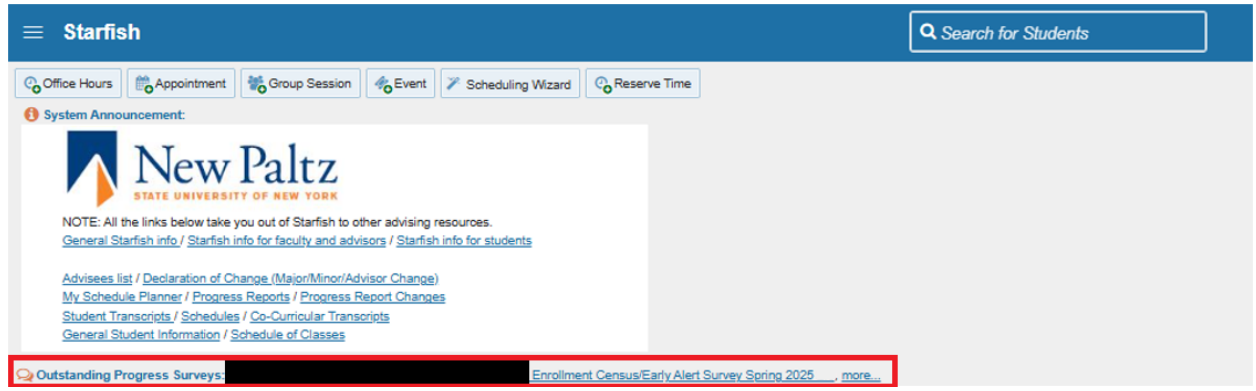

- 3. Select the link to start the survey
- 4. Under **Choose Survey**, use the **drop-down menu** to select the co-taught course for which you will submit a blank survey

| arfish                                                       |                                            |            | Q. Search for Students |
|--------------------------------------------------------------|--------------------------------------------|------------|------------------------|
| MY STUDENTS                                                  | TRACKING                                   | ATTENDANCE | PROGRESS SURVEYS (3)   |
| CHOOSE SURVEY<br>Genetics Lab (tal22_BIO321_04): Copy of TES | Student Academic Progress Survey   Fall22  | $\odot$    |                        |
| Genetics Lab (fall22_BIO321_04): Copy of TES                 | Student Academic Progress Survey   Fall 22 |            |                        |
| DUE Sentember 22, 2022 at 10:00.304                          |                                            |            |                        |

- 5. Make sure NOT to input any feedback for any students
- 6. Select the SUBMIT button on the bottom right corner of the screen
- 7. After clicking **SUBMIT**, a notification box will pop-up confirming that you would like to submit a BLANK survey. Click **SUBMIT**

| X<br>You haven't made any<br>changes to this survey.                                                                                           |  |
|----------------------------------------------------------------------------------------------------|--|
| Are you sure you want to submit<br>this survey for <u>ALL</u> students in<br>this section? You will not be<br>able to view or edit this survey |  |
| after you submit it.                                                                                                    |  |
| CANCEL                                                                                                    |  |

8. A confirmation message displays indicating you have successfully submitted the survey. If you have additional surveys to complete, you will be prompted to proceed to the next survey

SUBMIT